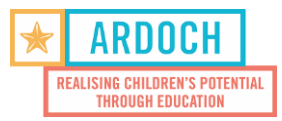

## Track it forward – how to add your volunteering hours:

- You can log your hours on a phone app or through your internet browser. Use either of the following:

   a) Download the free app on your phone by searching "Volunteer Time Tracking" in your app store/google play
   b) Go to https://www.trackitforward.com/user on your internet browser.
- Enter your username and password username is your email address. password is your first name at the end 1
- 3. Press "Sign In"

| Free E-book: Ho                                                                                  | w to get your volunteer | s to actually track hou | rs - Read Now                 | >                                           |                                            |         |  |  |  |  |  |
|--------------------------------------------------------------------------------------------------|-------------------------|-------------------------|-------------------------------|---------------------------------------------|--------------------------------------------|---------|--|--|--|--|--|
|                                                                                                  | Features                | Success Stories         | Pricing                       | Community                                   | Help                                       | Sign In |  |  |  |  |  |
| Sign In Below                                                                                    | Sign In Below           |                         |                               |                                             | Our Most Recent Volunteer Management Guide |         |  |  |  |  |  |
| Username or Email: *<br>Enter your Track it Forward username or email address.<br>John@gmail.com |                         | .=-                     |                               | 000                                         |                                            |         |  |  |  |  |  |
| Inter the password that accompanies your username.                                               |                         |                         |                               |                                             | 7                                          | 2       |  |  |  |  |  |
| Can't remember your username or password?                                                        | ? Find it here!         |                         | L                             | <b>y</b> •                                  | 6                                          |         |  |  |  |  |  |
| or create a new site.                                                                            | Sumeer site page        | What etique             | does it me<br>tte in 202<br>r | ean to have g<br>20? Has email<br>ead guide | ood ema<br>changed                         | il<br>? |  |  |  |  |  |

4. Click on Log hours

|   | Features         | Success Stories | Pricing     | Community | Help | Sign Out | Log Hours |
|---|------------------|-----------------|-------------|-----------|------|----------|-----------|
| ļ | rdoch<br>دمع н   | ours            | E           | vents     |      |          |           |
|   |                  | Edit Pro        | ofile       |           |      |          |           |
|   | export all hours |                 |             |           |      |          |           |
|   |                  | Change Passw    | ord & Email |           |      |          |           |

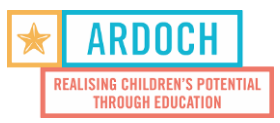

- 5. Enter the Time in (the time you started volunteering) and Time Out (the time you finished volunteering)
- 6. Select the Date Volunteered when you volunteered at the school or centre (if you fill in a day after making sure you wrote the correct date)
- 7. Activity choose the site you volunteered at or if you attend one of our trainings.
- 8. How did you attend did you go to the site or did you volunteer virtually
- 9. Enter any notes/highlights about your day it gives us a great insight to your experience.
- 10. Press "Submit Hours"

| Log Hours                                  |                                      |              |                     | Timesheet |                                     |       |
|--------------------------------------------|--------------------------------------|--------------|---------------------|-----------|-------------------------------------|-------|
| Time In: *                                 |                                      | Time Out: *  | ÷                   |           |                                     |       |
| 15:00                                      | 0                                    | 17:00        | 0                   | Date      | Activity                            | Hours |
| Date Volunteered:                          | 15                                   | •            | 2021 -              | 06/15/20  | General Volunteer Training<br>(TRN) | 2     |
| Activity:                                  |                                      |              |                     |           | Total                               | 2     |
| East Sunshine Kinde                        | ergarten (ESK)                       |              | -                   |           | Overall Total                       | 2.00  |
| How did you atten                          | d?:                                  |              |                     | exp       | ort all your hours over all-time he | ere   |
| Face-to face                               |                                      |              | -                   |           |                                     |       |
| Notes:                                     |                                      |              |                     |           |                                     |       |
| Was great session w<br>progressed since we | vith student. I i<br>e have started. | ead a book w | ith Josh and he has |           |                                     |       |
|                                            | Subm                                 | it Time      |                     |           |                                     |       |

\*you can see all past submitted hours on the right side under Timesheet

11. Log off or exit the webpage/app

## Note:

- The webpage has options to change your password if you would like to do so.
- You will still need to sign in at the school or centre as a visitor upon arrival as usual.
- If we notice you haven't submitted your volunteering hours for the month we will contact to check in.